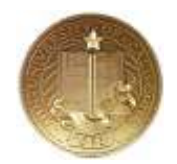

## Downloading *Survey Monkey* Results to a Relational Database

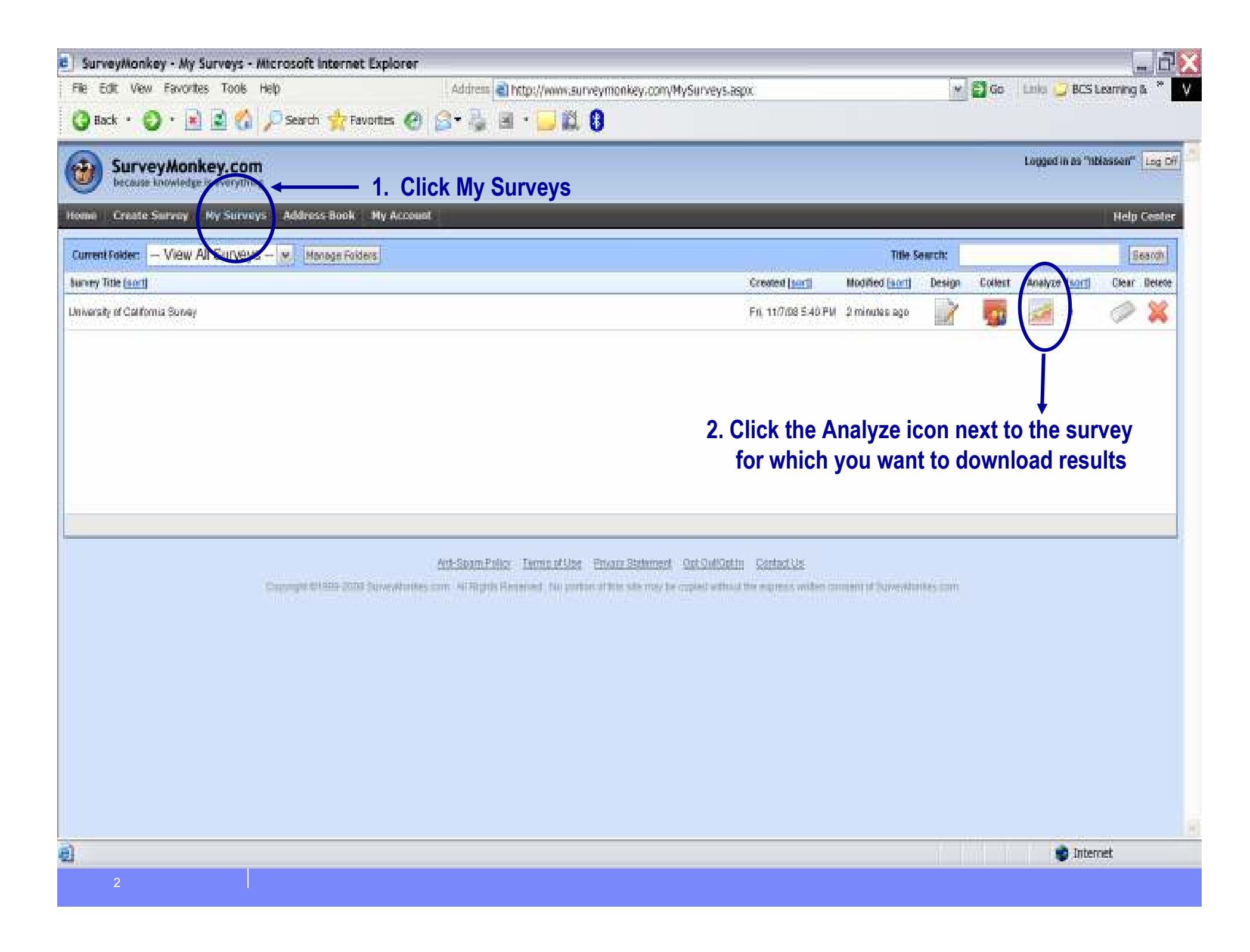

| Surveymonkey - Sur                         | rey Results - Microsoft Internet Explorer                                                                                                    |                       |
|--------------------------------------------|----------------------------------------------------------------------------------------------------|-----------------------|
| Back • 🔘 · 📓                               | s Tools Hep Address and http://www.surveymonkey.com/MySurvey_Responses.aspx?sm=UltDEMdm@MhxjTWXB 💥 🖬 Go 🗆 Linko 🥥 BCS La<br>S Tools Hep Search 👷 Favorites 🕢 😒 📲 : 🛄 🛱 0 | aming &               |
| SurveyMon                                  | cey.com<br>Is everything                                                                                                    | nsen" Log             |
| nii - Create Survey                        | Ny Surveys : Address Book My Account                                                                                                    | Help Cest             |
| rrvey title.<br>Iniversity of California : | design survey collect responses analy                                                                                                    | oe results            |
| View Summary                               | serrest tepert Default Report 💌 Add Report                                                                                                    |                       |
| Ellowse Responses                          | Response Summary     3. Click Download Responses     Total Completed S     Total Completed S                                                                             | urvey: 0<br>urvey: NA |
| Download Responses                         | Page: Default Section                                                                                                    |                       |
| Share Responses                            | 1. What is your first name?                                                                                                    |                       |
|                                            |                                                                                                    | Response<br>Count     |
|                                            |                                                                                                    | 0                     |
|                                            | answered guession                                                                                                    | 0                     |
|                                            | Shipped question                                                                                                    | 0                     |
|                                            | 2. What is your last name?                                                                                                    |                       |
|                                            |                                                                                                    | Response<br>Count     |
|                                            |                                                                                                    | 0                     |
|                                            | answered question                                                                                                    | 0                     |
|                                            | skipped possion                                                                                                    | 9                     |

| SurveyMonkey - Exp         | ort Responses - Microsoft Internet Explorer                                                                                                    |                                      |                                     | i                            | PE       |
|----------------------------|----------------------------------------------------------------------------------------------------|--------------------------------------|-------------------------------------|------------------------------|----------|
| File Edit View Favorit     | tes Tools Help Address an http://www.surveymonkey.com/WySurvey_Export.aspx?sr                                                                                                    | n=UMUEMdm8MhxJTWXBs                  | GZ 🛩 🛃 Go 🛛 Linia 🔒                 | BCS Learning & *             | V        |
| 🔾 Back • 🔘 🔛               | 🗋 🔮 🏠 🔎 Search 👷 Favorites 🥝 😂 - 🦓 🖼 - 🛄 🛍 🕄                                                                                                    |                                      | salai                               |                              |          |
| University of California : | Survey <u>tale title</u>                                                                                                    | design survey                        | collect responses                   | analyze results              |          |
| 📕 View Summary             | zatrant report Default Report 🖌 Add Report                                                                                                    |                                      |                                     |                              |          |
| 😹 Browse Responses         | Download Responses                                                                                                    |                                      | Vie                                 | w Download History           | -        |
| 🌱 Filter Responses         | You can download the responses you've collected at any time, even while you are still receiving responses. We simply take a snapshot of                                                                        | of your current responses, with      | nut diarupting your survey. Py      | ou are trying to retrieve a  | nas<br>S |
| Crossteb Responses         | previous download, click "view Download History"                                                                                                    |                                      |                                     |                              |          |
| B Download Responses       | Choose Type of Download                                                                                                    |                                      |                                     |                              |          |
| Share Responses            | Download a summary report of your survey that you can save or prot.                                                                                                    |                                      |                                     |                              |          |
|                            | All Responses Collected     4. Select All Responses Collected                                                                                                    | ollected                             |                                     |                              |          |
|                            | Download the entire response set of your survey. for importing into a spreadsheet or database.                                                                                                    |                                      |                                     |                              |          |
|                            | Choose Format                                                                                                    |                                      |                                     |                              |          |
|                            | C Spreadaheet Format                                                                                                    |                                      |                                     |                              |          |
|                            | The data is forwated to know with spreadsheer software. Choose the options below to change now the spreadsheet courses are experted. Plea                                                                      | se note that if the exported data ca | onot fit in 256 columna, it will be | e spilt into multiple files. |          |
|                            | Countries: Londeneed (20)<br>Choose whether quantities choices are condeneed of expanded to fit doe or the lipte columns.                                                                                      |                                      |                                     |                              |          |
|                            | Calls: Actual Choice Text M                                                                                                    |                                      |                                     |                              |          |
|                            | Choose what data appears in the spreadsheet.                                                                                                    | - ·                                  |                                     |                              |          |
|                            | Relational Database Format     O. Select Relational Database     A relational database view of your tate with a separate life created for each database table. Knowledge of SQL (Structured Geory Language) is | ise Format                           |                                     |                              |          |
|                            | Send Results to this Email Address                                                                                                    |                                      |                                     |                              |          |
| · · · · · ·                | Enter at chail address where a link to your downland will be sert.                                                                                                    | email address                        |                                     |                              |          |
|                            | Request Download >>                                                                                                    | 7. Clic                              | ck Request D                        | ownload                      |          |
| Error on page.             |                                                                                                    |                                      | r hit i i i                         | 👔 Internet                   |          |
| 4                          |                                                                                                    |                                      |                                     |                              |          |

| SurveyMonkey - Expo                                               | ort History - Micro        | soft Internet Explorer                            | _ <del>_</del> <del>_</del>                                                         |
|-------------------------------------------------------------------|----------------------------|---------------------------------------------------|-------------------------------------------------------------------------------------|
| File Edit View Favorite                                           | s Tools Help               | Address Thttp://www.surveymonkey.com              | nyMySurvey_ExportHistory.aspx?sm=Uftj)EMdm8MhvjTM 💌 🛃 Go 👘 Liniu 💆 BCS Learning & 🤎 |
| Back • • • • • • • • • • • • • • • • • • •                        | E verything                | h 🙀 Favorites 🥝 🔂 - 🦕 🖻 - 🔛 🛄 🔮                   | Logged in as "hblassen" Log Off                                                     |
| Home Create Servey<br>aurvey title.<br>University of California S | Ny Sirveys - Addre         | ISS BOON My Account                               | Help Center design survey collect responses analyze results                         |
| <ul> <li>View Summary</li> <li>Browse Responses</li> </ul>        | Below is a list of all you | I History<br>or downloads in the past 14 days.    | << Back to Downloads                                                                |
| V filter Responses                                                | Delete Date Reg            | uested Survey Barne                               | Report Name Format Status                                                           |
| Crosstab Responses                                                | 12/31/2008 2               | 2.13.45 PM University of California Survey        | Detault Report Relational Waiting.                                                  |
| Download Responses                                                | 1. 1700 Sec. 200           |                                                   |                                                                                     |
| Share Responses                                                   |                            |                                                   | 8. Wait for the data to download                                                    |
|                                                                   |                            |                                                   | Note: You can click the                                                             |
|                                                                   |                            |                                                   | Refresh icon on your                                                                |
|                                                                   |                            |                                                   | browser's tool bar to see if                                                        |
|                                                                   |                            |                                                   | the download has completed.                                                         |
|                                                                   | Duniente                   | Arth-Spam Policy Lemis. Attain a finally illubure | err Der Suttigetin Gerting Sta                                                      |
|                                                                   | - cutudare                 |                                                   |                                                                                     |
| Done                                                              |                            |                                                   | 😰 Internet                                                                          |
| 5                                                                 |                            |                                                   |                                                                                     |

| Contract Contraction            | e is everything          | ere Book - 1 |                                 |                | 10                         |                 |
|---------------------------------|--------------------------|--------------|---------------------------------|----------------|----------------------------|-----------------|
| y title.<br>rsity of California | Survey the tile          | 1025 0008    |                                 | design survey  | collect responses          | analyze result  |
| e Summary<br>owse Responses     | Below is a list of all p | d History    | o the past 14 days.             |                | 5                          | Back to Downlos |
| er Responses                    | Geiete Bate              | Requested    | Survey Name                     | Report Rame    | Format                     | Status          |
| isstab Responses                | Delete 12/31/21          | 00821345PM   | University of California Burvey | Detault Report | Relational<br>Contract for | Downio          |
|                                 |                          |              |                                 |                |                            |                 |

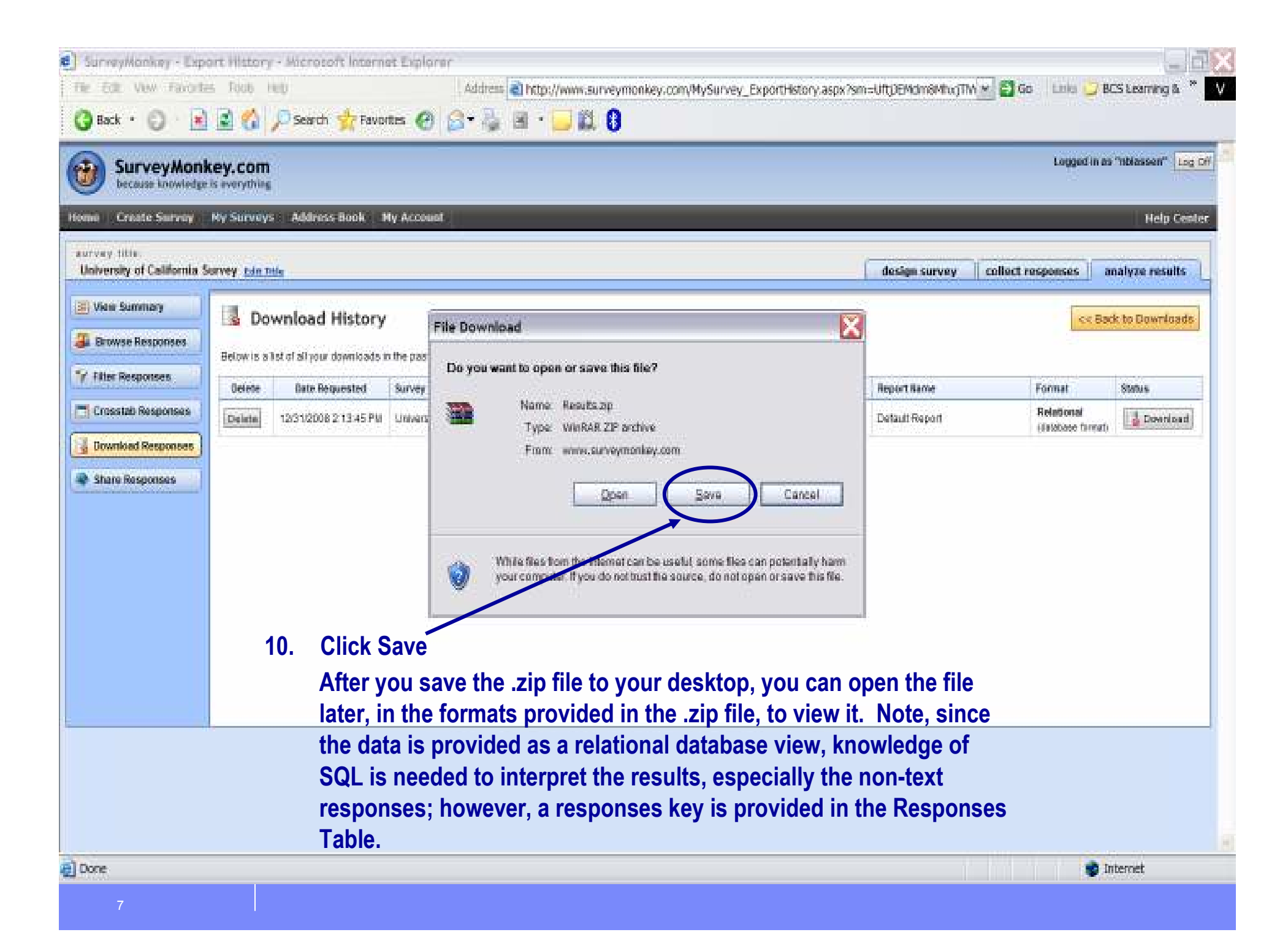

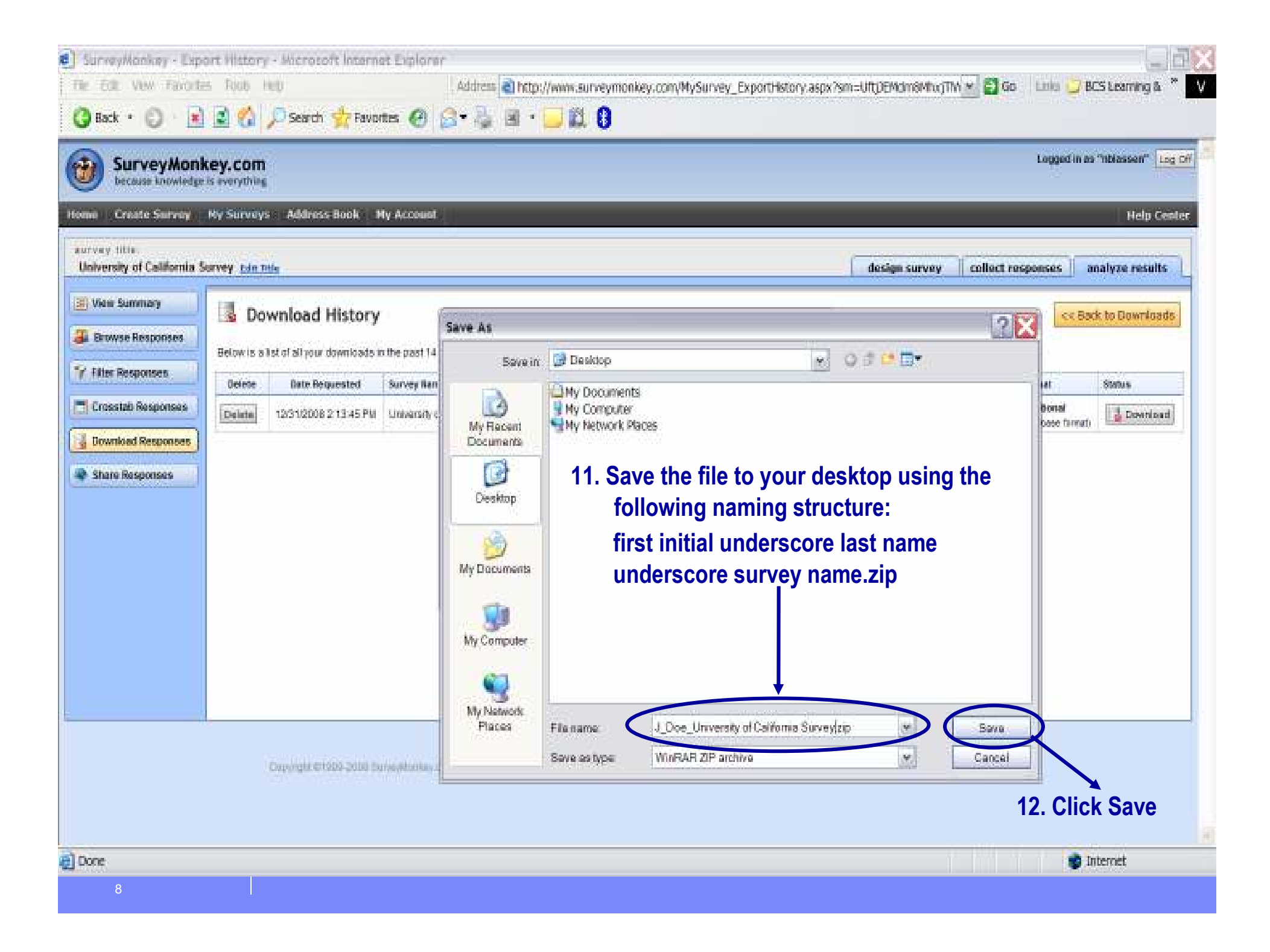

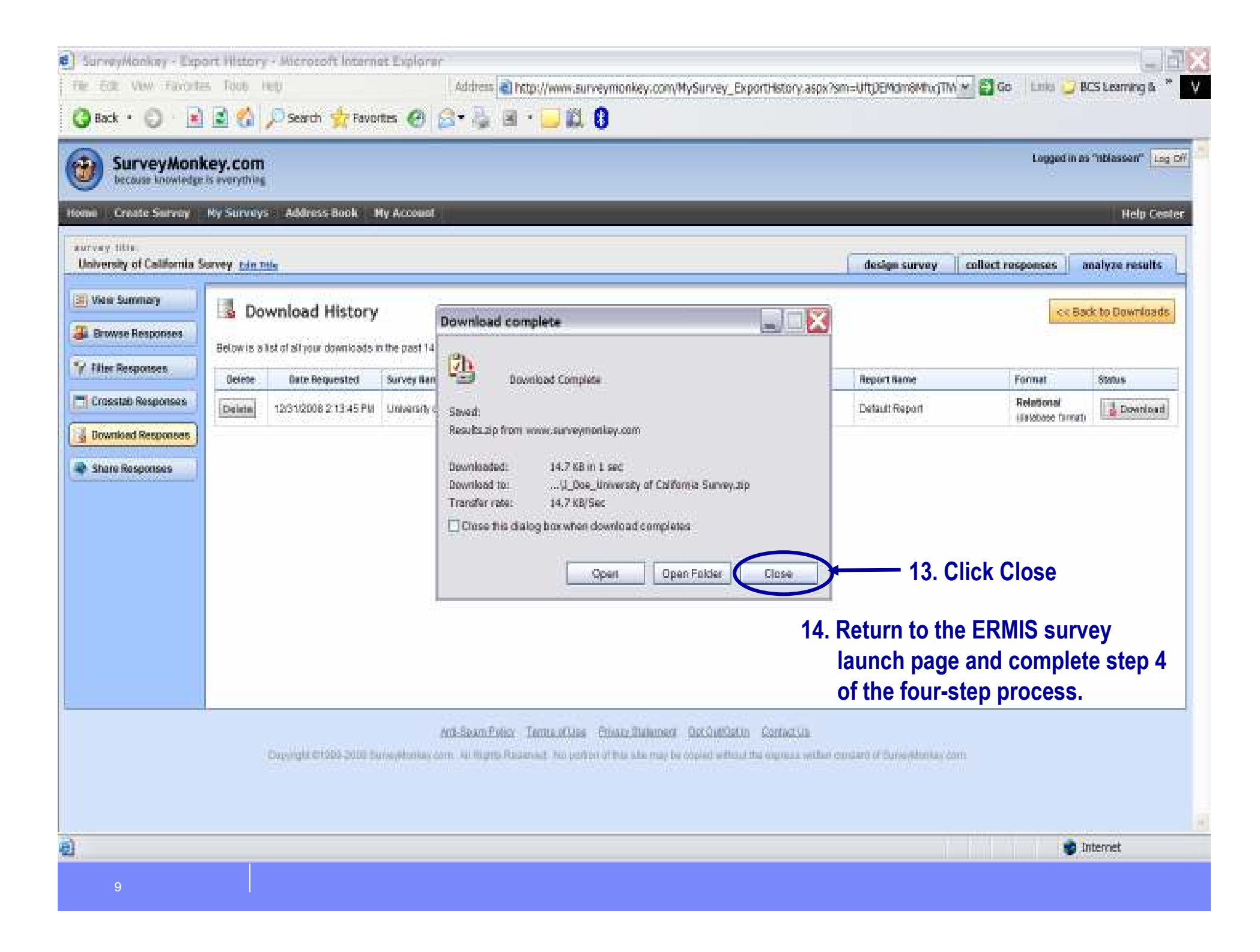